## 名古屋市 事業者システム操作マニュアル (重度包括支援)

基本的な操作方法については、操作マニュアル(共通編)をご参照の上、ここでは、重度包括支援に関する サービス提供実績記録等の入力方法を説明します。

## 1 事業者情報管理

事業者情報提供サービス情報メンテナンス画面で下記の項目に注意して入力をしてください。

| 事業者情報提供サービ         | ス情報メンテナンス曲       | 面                              |           |          |  |  |  |  |  |  |
|--------------------|------------------|--------------------------------|-----------|----------|--|--|--|--|--|--|
| 提供事業所番号            | 2310000001 主たる事業 | 所情報コピー                         |           |          |  |  |  |  |  |  |
| 提供事業所名カナ           | ·                |                                |           |          |  |  |  |  |  |  |
| 提供事業所名略称           | あああああああああある      | ັສສສສສສສສສສສສ                  |           |          |  |  |  |  |  |  |
| 提供事業所名正式名          | あああああああああある      | あああああああ                        |           |          |  |  |  |  |  |  |
|                    | <b>Feb</b>       |                                | <u> </u>  |          |  |  |  |  |  |  |
| サービス理想             | 里度已抽又按 了         | 「ヒス提供単位番号」                     | □ 提供単位番亏名 |          |  |  |  |  |  |  |
| ● 使能安任 ■           |                  | * 中田中县反入                       | r         |          |  |  |  |  |  |  |
| 利用正貝 故語 医八         | 9                | 子正用正貝込刀                        |           | <u> </u> |  |  |  |  |  |  |
| 肥設区分               | <u> </u>         | 「均利用人員(完里テイ)                   |           |          |  |  |  |  |  |  |
| 人員配置区分             |                  |                                | u         |          |  |  |  |  |  |  |
| <b>王均胜吉住这些</b> 力   |                  | 1-ド算定基準                        |           | ·        |  |  |  |  |  |  |
| 単位数単価              | 1060             |                                |           |          |  |  |  |  |  |  |
| <b>前供教育律师</b> 透过标合 | n                |                                |           |          |  |  |  |  |  |  |
|                    |                  |                                |           |          |  |  |  |  |  |  |
| 大規模住居減算            | <u></u> 定        | 2員超過減算有無                       |           | -        |  |  |  |  |  |  |
| 職員欠如減算             | - 3              | 見聴覚言語支援体制                      |           | <u> </u> |  |  |  |  |  |  |
| 栄養管理体制加算           | <u> </u>         | 【労移行支援体制                       |           | <u> </u> |  |  |  |  |  |  |
| 精神退院支援施設加算         | <u>_</u> _       | 標工貫達成加算                        |           | <u> </u> |  |  |  |  |  |  |
| 利用期間超過滅算有無         | <u> </u>         | N規模事業加算                        |           | <u> </u> |  |  |  |  |  |  |
| <b>收間支援体制加算</b>    | <u> </u>         | <sup>1</sup> 現模 <b>化</b> 間支援加算 |           | <u>·</u> |  |  |  |  |  |  |
| 朝食単価               | 0 3              | 2食単価                           |           | 0        |  |  |  |  |  |  |
| 昼食単価               | 0 -              | ·日食事単価                         |           | 0        |  |  |  |  |  |  |
| 半教水費 日頦            |                  | 教水费 日類                         |           | 0        |  |  |  |  |  |  |
| 家盾                 |                  |                                |           |          |  |  |  |  |  |  |
| 食材費                |                  | 浴料                             |           | 0        |  |  |  |  |  |  |
| 送迎費                |                  | ()<br>1食                       |           | 0        |  |  |  |  |  |  |
| その他                |                  |                                | I         |          |  |  |  |  |  |  |
|                    |                  |                                |           |          |  |  |  |  |  |  |
|                    |                  | 追加 尚服                          | 余 入力完了    | キャンヤル    |  |  |  |  |  |  |
|                    |                  |                                |           |          |  |  |  |  |  |  |

| 項番 | 項目名   | 必須 | 説明                                   |
|----|-------|----|--------------------------------------|
| 17 | 単位数単価 | Ø  | 単位数単価を入力します。重度包括支援は「1060」と入<br>力します。 |

(必須欄:◎必須、●条件付必須、〇任意、一入力不要)

## 2 提供実績管理

| FSD509 ああああああああああああああ                                                                                                    | ああ                            |                     |          |
|----------------------------------------------------------------------------------------------------|-------------------------------|---------------------|----------|
| 市町村番号 23100 受給者番号 00                                                                                                    | 20000001 契約日 2006/            | 11/22 · 提供年月 田19/12 | 検索       |
| サービス提供単位番号 U. 施設区分<br>人目配置区分 ▼ 平均障害者                                                                                                    | <u>· 定員区分</u><br>程度 · · · · · | <br>  平均利用人員        | <u> </u> |
| 受给者氏名                                                                                                    |                               |                     |          |
|                                                                                                    |                               |                     |          |
| < <p>&lt;利用者負担額&gt;<br/>上限月額<br/>「管理<br/>利用者負担<br/>「管理<br/>利用者負担<br/>「管理<br/>利用者負担<br/>「管理<br/>利用者負担<br/>」上限額<br/>「<br/>確定した<br/>」<br/>上限額<br/>「<br/>確定した<br/>」<br/>上限額<br/>「<br/>確定した<br/>」<br/>上限額<br/>「<br/>確定した<br/>」<br/>一<br/>に<br/>限<br/>」<br/>一<br/>の<br/>一<br/>の<br/>一<br/>の<br/>一<br/>の<br/>一<br/>の<br/>一<br/>の<br/>一<br/>の<br/>一<br/>の<br/>一<br/>の<br/>一<br/>の<br/>一<br/>の<br/>一<br/>の<br/>一<br/>の<br/>一<br/>の<br/>一<br/>の<br/>一<br/>の<br/>一<br/>の<br/>一<br/>の<br/>一<br/>の<br/>の<br/>の<br/>の<br/>の<br/>の<br/>の<br/>の<br/>の<br/>の<br/>の<br/>の<br/>の</p> |                               | 合報酬請求額              | 〈実費〉     |
|                                                                                                    |                               |                     | 與收並領人力   |
| 担当者会議開催日 当該月日数                                                                                                    | □ 低別                          | 得者該当                |          |
| 〈実績〉                                                                                                    |                               |                     |          |
|                                                                                                    |                               |                     |          |
|                                                                                                    |                               |                     |          |
|                                                                                                    |                               |                     |          |
|                                                                                                    |                               |                     |          |
|                                                                                                    |                               |                     |          |
|                                                                                                    |                               |                     |          |
| <明細 >                                                                                                    |                               |                     |          |
|                                                                                                    |                               |                     |          |
|                                                                                                    |                               |                     |          |
|                                                                                                    |                               |                     |          |
|                                                                                                    |                               |                     |          |
| キャンセル 請求算定                                                                                                    | 登録                            | 全件削除                | ====     |

## 実績記録情報が表示されます。

| 日 | 曜 | サービス種品 | りサ ー | ビス科  | り 用 豸 | ミ 績 | 実    | 績     | 単  | 位    | 数      | <b>派</b> 這 | 単位表 |
|---|---|--------|------|------|-------|-----|------|-------|----|------|--------|------------|-----|
|   | E |        | 開始時間 | 終了時間 | 実績時   | 間数  | 連用単価 | 基本単位数 | 加算 | 加算単位 | 加算後単位数 | 787        |     |
| T |   |        | ·    |      | 時間    | 3   |      |       |    |      |        | 1          |     |

| 1   | 提供日    | サービス提供を行った日付を入力します。          |
|-----|--------|------------------------------|
| 2   | 曜日     | 提供日を入力すると自動でセットされます。         |
| 3   | サービス種別 | 提供したサービスを選択します。              |
| 4   | 開始時間   | 開始時間を入力します。(短期入所、ケアホームは必要なし) |
| 5   | 終了時間   | 終了時間を入力します。(短期入所、ケアホームは必要なし) |
| 6   | 実績時間数  | 開始時間、終了時間から自動で計算します。         |
| 7   | 適用単価   | サービス種別、時間帯から自動で判定します。        |
| 8   | 基本単位数  | 適用単価から自動で計算します。              |
| 9   | 加算     | 時間帯、低所得者のチェックボックスから自動で判定します。 |
| 10  | 加算単位   | 加算する単位数を自動で表示します。            |
| 1 1 | 加算後単位  | 基本単位数+加算単位の値を表示します。          |
| 1 2 | 派遣人数   | サービス提供を行った人数を入力してください。       |
| 13  | 単位数    | 基本単位数+加算単位×派遣人数の値を表示します。     |

以下画面イメージ

| Ħ  | 曜 | サービス種別   | サー    | ビス利   | 「用 爭 | ミ 績       | 実    | 績     | 甬    | 位    | 数      | 派遣  | 単位数  |
|----|---|----------|-------|-------|------|-----------|------|-------|------|------|--------|-----|------|
|    | H |          | 開始時間  | 終了時間  | 実績時  | <b>罰 </b> | 連用単価 | 基本単位数 | 加算   | 加算単位 | 加算後単位螤 | 787 |      |
| 01 | ± | 居宅介護 💽   | 06:00 | 08:00 | 2 時間 | 003       | 700  | 350   | 早朝   | 88   | 438    | 1   | 438  |
| 01 | 土 | 居宅介護 💽   | 08:00 | 17:00 | 9時間  | 00%       | 700  | 1575  |      | 0    | 1575   | 1   | 1575 |
| 02 | 日 | 短期入所 🚽   |       |       | 0時間  | 003       | 890  | 890   | 低所得者 | 68   | 958    | 0   | 958  |
| 03 | 月 | 重度訪問介護 💌 | 06:00 | 08:00 | 2 時間 | 00%       | 700  | 350   | 早朝   | 88   | 438    | 1   | 438  |
| 03 | 月 | 居宅介護 💽   | 08:00 | 17:00 | 9時間  | 003       | 700  | 1575  |      | 0    | 1575   | 1   | 1575 |

実績記録票を入力後、請求算定ボタンを押下します。

提供実績記録票の単位数の合計から、実績割合を計算し、請求サービスコードを算定します。

請求算定ボタン押下後の実績記録票

| FSD509 d                                                                                                    | FSD509 めめめめめめめああああああああ |            |                |          |          |               |             |              |               |             |                  |         |                            |    |
|----------------------------------------------------------------------------------------------------|------------------------|------------|----------------|----------|----------|---------------|-------------|--------------|---------------|-------------|------------------|---------|----------------------------|----|
| 市町村番号 23100 受給者番号 0000000001 契約日 II18/11/22 提供年月 II19/12   サービス提供単位番号 0 施設区分  定員区分     人員配置区分  平均障害程度  平均利用人員 |                        |            |                |          |          |               |             |              |               |             |                  |         |                            |    |
| 受給者氏名 アイネス居宅介護障害者 開始日 118/12/1 終了日 119/11/30                                                                  |                        |            |                |          |          |               |             |              |               |             |                  |         |                            |    |
| <利用者負担額>     利用者負担     上限額     確定した     支給決定量     実績割合     報酬請求額                                              |                        |            |                |          |          |               |             |              |               |             |                  |         |                            |    |
| ¥5,000     有     ¥5,000     35,898     93.6%     ¥369,949     資収金額入力                                          |                        |            |                |          |          |               |             |              |               |             |                  |         |                            |    |
| <u>担当者会議開催日 H19/10/1<br/>当該月日数 31</u> 反 低所得者該当                                                                |                        |            |                |          |          |               |             |              |               |             |                  |         |                            |    |
| 〈実績〉                                                                                                    | H                      | 曜          | サービス種別         | リサービ     | ス利       | 用実            | こ績          | 実            | 績             | 単           | 位                | 数素      | 這単位 数▲                     | [  |
| Сору                                                                                                    | ाजा                    | H          | 昆宝企雕           | 開始時間 4   | 各了時間     | 実 績 時<br>9 時間 | 間 数<br>00分  | 道用単価<br>7001 | き本単位数<br>2501 | 加算<br>(基本語) | 加算単位  加算<br>  00 | 1後単位数 ハ | 1 490                      |    |
|                                                                                                    | 01                     | 1 <u>+</u> | 居宅介護 •         | 08:00    | 17:00    |               | 00%         | 700          | 1575          |             | 0                | 1575    | 1 1575                     |    |
| 10                                                                                                    | 02                     | 盲          | 短期入所 -         |          | 21 00    | 。<br>()時間     | 003         | 890          | 890           | 低所得者        | 68               | 958     | 0 958                      |    |
| ゴロ削除                                                                                                    | 03                     | 月          | 重度訪問介護 -       | 06:00    | 08:00    | 2時間           | 003         | 700          | 350           | 早朝          | 88               | 438     | 1 438                      |    |
|                                                                                                    | 03                     | 月          | 居宅介護<br>季度問題会講 | 08:00    | 17:00    | 9時間           | 00%         | 700          | 1575          | 日田          |                  | 1575    | 1 1575                     |    |
|                                                                                                    | 04                     | 쓵          | 里度訪问介護<br>居室介護 | 08.00    | 17:00    | <br>Q 時間      | 00%         | 700          | 350           | -1-4/1      | 0                | 438     | 1 438                      |    |
|                                                                                                    | 07                     | 景          | 重度訪問介護 •       | 06:00    | 08:00    | 。<br>2 時間     | 003         | 700          | 350           | 早朝          | 88               | 438     | 1 438                      |    |
|                                                                                                    | 05                     | 尿          | 居宅介護 🔹         | 08:00    | 17:00    | 9時間           | 003         | 700          | 1575          |             | 0                | 1575    | 1 1575 -                   | 1  |
| 行削除                                                                                                    | ļ                      |            |                |          |          |               |             |              |               |             |                  |         |                            |    |
| 〈明細〉                                                                                                    | <b>H</b>               | -          |                | <u> </u> | 内谷 (論    | 米基正           | <u>ш</u> л. | - F)         |               |             | <b>史11/77</b> 1  |         | ・<br>r<br>人<br>里<br>W<br>参 |    |
|                                                                                                    | ▶ 00                   | 141        | 1211 重度包括す     | <u> </u> | 111 (116 |               | ./14        | .,           |               | •           | 33604            | 1       | 336                        | 04 |
|                                                                                                    | *                      |            |                |          |          |               |             |              |               | •           |                  |         |                            |    |
|                                                                                                    |                        |            |                |          |          |               |             |              |               |             |                  |         |                            | -  |
|                                                                                                    |                        |            |                |          |          |               |             |              |               |             |                  |         |                            |    |
|                                                                                                    |                        |            |                |          |          |               |             |              |               |             |                  |         |                            |    |
|                                                                                                    | ļ                      |            |                |          |          |               |             |              |               |             |                  |         |                            |    |
| ş                                                                                                    | キャン・                   | セル         | 請求             | 算定       |          |               |             | :            | 登録            | É           | 全件削除             | ¥.      | 22-                        |    |
|                                                                                                    |                        | _          |                |          |          |               |             |              |               |             |                  |         |                            |    |

担当者会議開催日を入力して、登録ボタンを押下します。

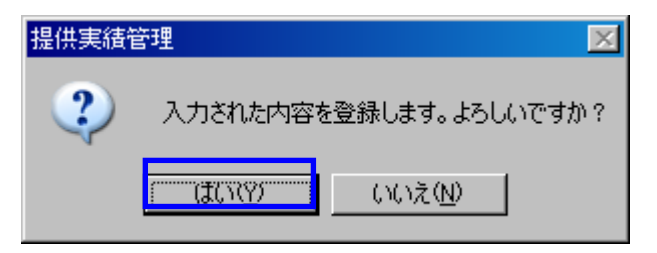